# 在Catalyst 9800 WLC上使用驗證設定 FlexConnect

| 目錄          |  |  |
|-------------|--|--|
|             |  |  |
| <u>必要條件</u> |  |  |
| <u>需求</u>   |  |  |
| <u>採用元件</u> |  |  |
| <u>背景資訊</u> |  |  |
| <u>設定</u>   |  |  |
| 網路圖表        |  |  |

# 簡介

本檔案介紹如何在Catalyst 9800無線LAN控制器上使用中央或本機驗證設定FlexConnect。

# 必要條件

需求

思科建議您瞭解以下主題:

- Catalyst無線9800組態型號
- FlexConnect
- 802.1x

採用元件

本文中的資訊係根據以下軟體和硬體版本:

• C9800-CL、Cisco IOS-XE® 17.3.4

本文中的資訊是根據特定實驗室環境內的裝置所建立。文中使用到的所有裝置皆從已清除(預設))的組態來啟動。如果您的網路運作中,請確保您瞭解任何指令可能造成的影響。

# 背景資訊

FlexConnect是用於遠端辦公室部署的無線解決方案。它允許您通過廣域網(WAN)鏈路從公司辦公室配置遠端位置的接入 點(AP),而無需在每個位置部署控制器。FlexConnect AP可以在本地交換客戶端資料流量,並在與控制器的連線斷開時 執行本地客戶端身份驗證。在連線模式下,FlexConnect AP還可以執行本地身份驗證。

# 設定

### 網路圖表

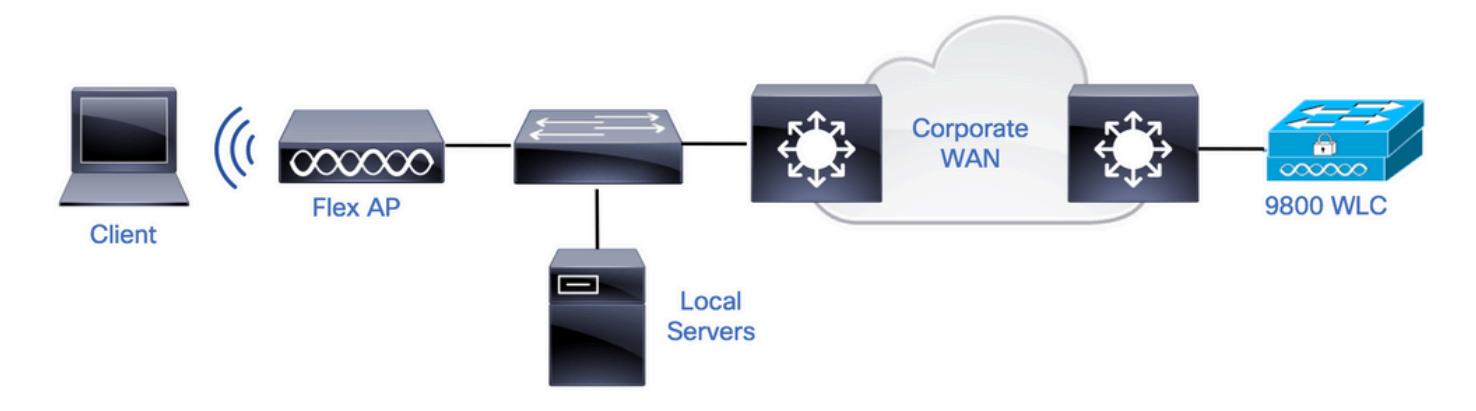

# 組態

#### 9800 WLC上的AAA組態

步驟 1.宣告RADIUS伺服器。在GUI中:導覽至Configuration > Security > AAA > Servers / Groups > RADIUS > Servers > + Address,然後輸入RADIUS伺服器資訊。

| Q          | Search Menu Items | Configuration * > Security * > AAA            |  |
|------------|-------------------|-----------------------------------------------|--|
|            | Dashboard         | + AAA Wizard                                  |  |
| (CLUC)     |                   | Servers / Groups AAA Method List AAA Advanced |  |
| $\bigcirc$ | Monitoring 3      |                                               |  |
| z<br>Z     | Configuration >   | + Add × Delete                                |  |
| S          | Administration    | RADIUS Server Groups                          |  |
|            |                   | TACACS+                                       |  |
| C          | Licensing         | Name v Address v Auth Port v Acct Port        |  |

如果您計畫將來使用任何需要CoA的安全型別,請確保支援CoA。

#### Edit AAA Radius Server

| Name*                    | AmmISE         |
|--------------------------|----------------|
| Server Address*          | 10.48.76.30    |
| PAC Key                  |                |
| Кеу Туре                 | Hidden •       |
| Key* (i)                 | •••••••••••••• |
| Confirm Key*             | •••••••••••••  |
| Auth Port                | 1812           |
| Acct Port                | 1813           |
| Server Timeout (seconds) | 5              |
| Retry Count              | 3              |
| Support for CoA          |                |

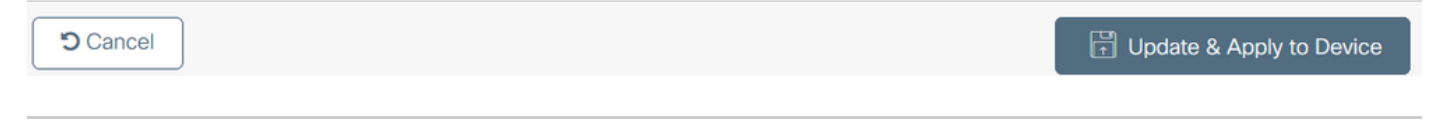

# 注意:注意:Flex connect本地身份驗證部署不支援Radius CoA。.

步驟 2.將RADIUS伺服器新增到RADIUS組。 在GUI中:導航到Configuration > Security > AAA > Servers / Groups > RADIUS > Server Groups > + Add。

| Q Search Menu Items   | Configuration * > Security * | > AAA                  |                              |          |          |
|-----------------------|------------------------------|------------------------|------------------------------|----------|----------|
| Dashboard             | + AAA Wizard                 |                        |                              |          |          |
| 6                     | Servers / Groups AAA Me      | thod List AAA Advanced |                              |          |          |
| Monitoring >          |                              |                        |                              |          |          |
| Configuration         | T AGU X Delete               |                        |                              |          |          |
| े<br>ि Administration | RADIUS                       | Servers Server Groups  |                              |          |          |
| ~~~····               | TACACS+                      |                        |                              |          |          |
| C Licensing           |                              | Name                   | <ul> <li>Server 1</li> </ul> | Server 2 | Server 3 |

# Edit AAA Radius Server Group

| Name*                    | AmmISE | )          |
|--------------------------|--------|------------|
| Group Type               | RADIUS |            |
| MAC-Delimiter            | none 🗸 |            |
| MAC-Filtering            | none 🔻 |            |
| Dead-Time (mins)         | 2      |            |
| Source Interface VLAN ID | 76     |            |
| Available Servers        | Assign | ed Servers |
| ŕ                        | AmmISE | ^          |
|                          | <      |            |
|                          | »<br>« | . ⊻        |

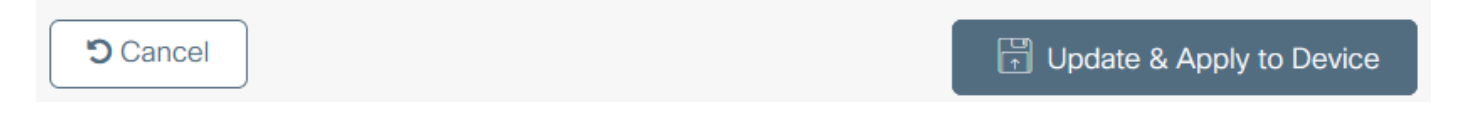

步驟 3.建立身份驗證方法清單。在GUI上:導航到Configuration > Security > AAA > AAA Method List > Authentication > + Add

| Q Search Menu Items |   | Configuration -> Security -> AAA              |
|---------------------|---|-----------------------------------------------|
| Dashboard           |   | + AAA Wizard                                  |
| Monitoring          | > | Servers / Groups AAA Method List AAA Advanced |
| Configuration       | > | Authentication + Add × Delete                 |
| O Administration    | > | Name 🗸 Type                                   |

×

### Quick Setup: AAA Authentication

| Method List Name*           | AmmISE                             |                        |                                                                                                    |
|-----------------------------|------------------------------------|------------------------|----------------------------------------------------------------------------------------------------|
| Туре*                       | dot1x                              | • (1)                  |                                                                                                    |
| Group Type                  | group                              | • (1)                  |                                                                                                    |
| Fallback to local           |                                    |                        |                                                                                                    |
| Available Server Groups     |                                    | Assigned Server Groups |                                                                                                    |
| radius '<br>Idap<br>tacacs+ | <ul> <li>&gt;</li> <li></li> </ul> | AmmISE 2               | ~                                                                                                    |
|                             | »<br>«                             |                        | <ul><li></li><li></li></ul> |

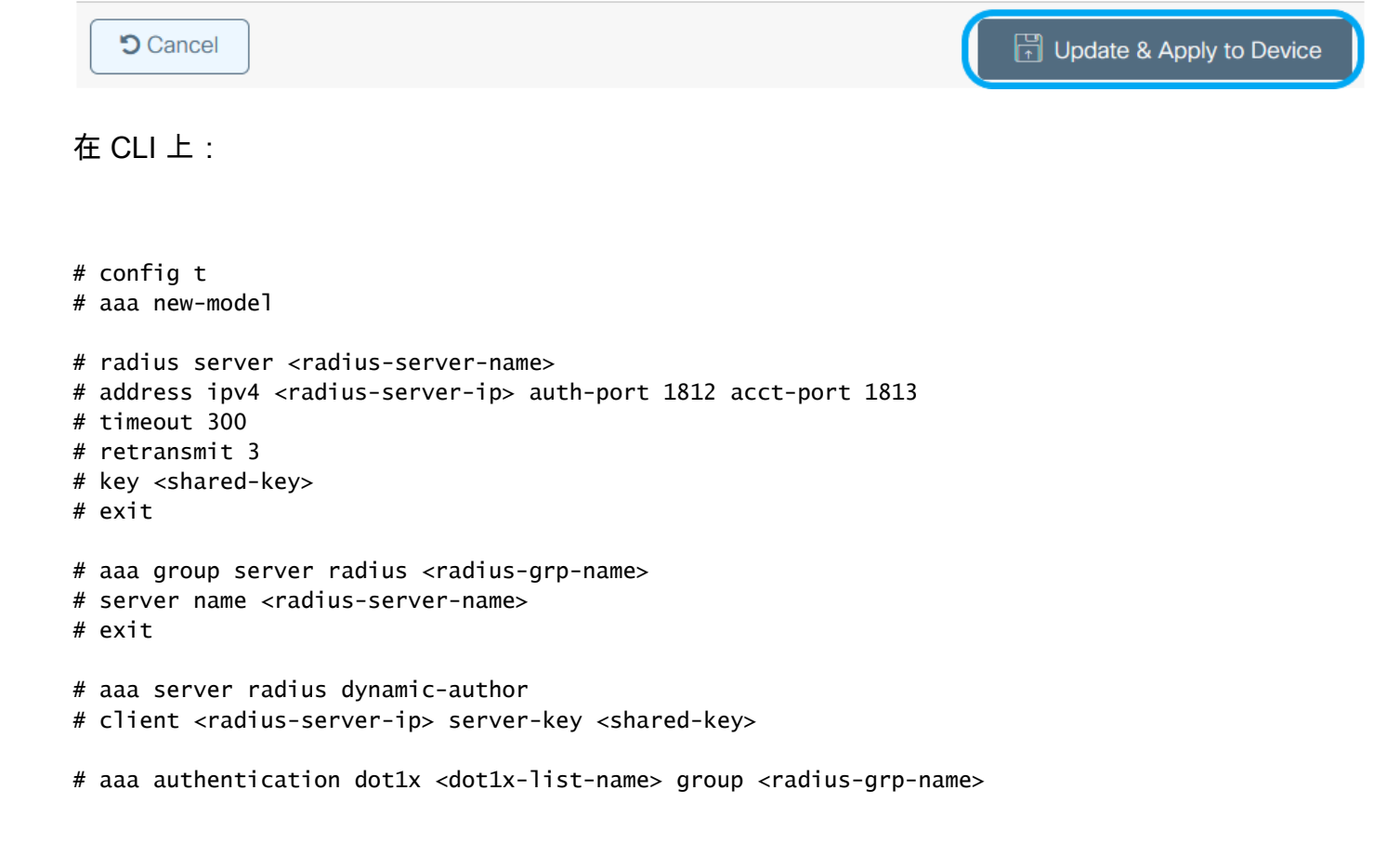

### WLAN配置

步驟 1.在GUI上:導覽至Configuration > Wireless > WLANs,然後按一下+Add以建立一個新的WLAN,然後輸入 WLAN資訊。然後點選應用到裝置。

| Q Search Menu Items | Configuration • > Tags & Profiles • > WLANs |                          |                 |  |  |  |  |  |
|---------------------|---------------------------------------------|--------------------------|-----------------|--|--|--|--|--|
|                     | + Add × Delete                              | Enable WLAN Disable WLAN |                 |  |  |  |  |  |
|                     | Number of WLANs selected : $0$              |                          |                 |  |  |  |  |  |
| Monitoring >        | Status ~ Name                               | V. ID                    | V. SSID         |  |  |  |  |  |
| Add WLAN            |                                             |                          | ×               |  |  |  |  |  |
| General Security    | Advanced                                    |                          |                 |  |  |  |  |  |
| Profile Name*       | 802.1x-WLAN                                 | Radio Policy All         | •               |  |  |  |  |  |
| SSID*               | 802.1x                                      | Broadcast SSID           |                 |  |  |  |  |  |
| WLAN ID*            | 1                                           |                          |                 |  |  |  |  |  |
| Status              | ENABLED                                     |                          |                 |  |  |  |  |  |
|                     |                                             |                          |                 |  |  |  |  |  |
|                     |                                             |                          |                 |  |  |  |  |  |
|                     |                                             |                          |                 |  |  |  |  |  |
|                     |                                             |                          |                 |  |  |  |  |  |
|                     |                                             |                          |                 |  |  |  |  |  |
| Cancel              |                                             |                          | Apply to Device |  |  |  |  |  |

步驟 2.在GUI上:導覽至Security索引標籤,配置第2層/第3層安全模式(只要加密方法還在使用),並在使用 802.1x的情況下配置身份驗證清單。然後按一下Update & Apply to Device。

## Edit WLAN

| A Changing WLAN parameters while it is enabled will result in loss of connectivity for clients connected to it. |                                                  |                                       |                          |    |  |  |
|----------------------------------------------------------------------------------------------------|--------------------------------------------------|---------------------------------------|--------------------------|----|--|--|
| General Security Advanced                                                                                       | Add To Policy Tags                               |                                       |                          |    |  |  |
| Layer 2 Security Mode<br>MAC Filtering                                                                          | WPA + WPA2                                       | Lobby Admin Access<br>Fast Transition | Adaptive Enab 🔻          | -  |  |  |
| Protected Management Frame                                                                                      |                                                  | Over the DS                           |                          |    |  |  |
|                                                                                                    |                                                  | Reassociation Timeout                 | 20                       |    |  |  |
| PMF                                                                                                    | Disabled 🔻                                       | MPSK Configuration                    |                          |    |  |  |
| WPA Parameters                                                                                                  |                                                  | MPSK                                  |                          |    |  |  |
| WPA Policy                                                                                                    |                                                  |                                       |                          |    |  |  |
| WPA2 Policy                                                                                                    |                                                  |                                       |                          |    |  |  |
| GTK Randomize                                                                                                   |                                                  |                                       |                          |    |  |  |
| OSEN Policy                                                                                                    |                                                  |                                       |                          |    |  |  |
| WPA2 Encryption                                                                                                 | AES(CCMP128)     CCMP256     GCMP128     GCMP256 |                                       |                          |    |  |  |
| Auth Key Mgmt                                                                                                   | <ul> <li>✓ 802.1x</li> <li>✓ PSK</li> </ul>      |                                       |                          |    |  |  |
|                                                                                                    | CCKM<br>FT + 802.1x                              |                                       |                          | ~  |  |  |
| Cancel                                                                                                    |                                                  | Ē                                     | I Update & Apply to Devi | ce |  |  |

×

### 原則設定檔組態

步驟 1.在GUI中:導航至Configuration > Tags & Profiles > Policy,然後點選+Add以建立策略配置檔案。

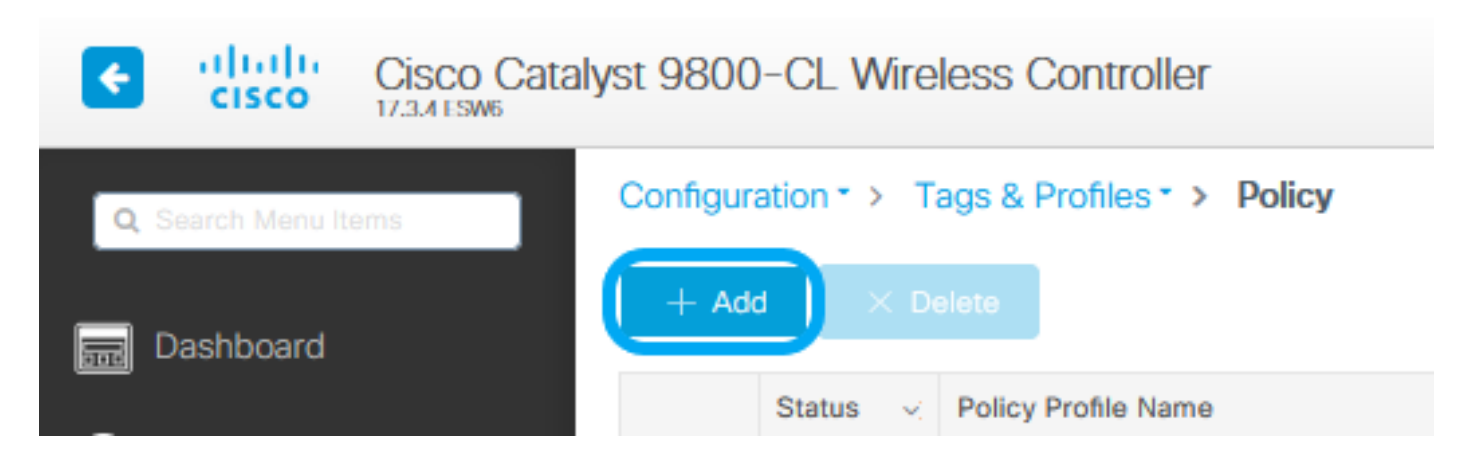

步驟 2.新增名稱,並取消選中Central Switching框。透過此設定,控制器會處理使用者端驗證,而FlexConnect存取點會 在本地交換使用者端封包。

| Edit | Policy Profi   | le             |                           |                   |                                     | ×                  |
|------|----------------|----------------|---------------------------|-------------------|-------------------------------------|--------------------|
|      |                | A Configu      | ing in enabled state will | result in loss of | connectivity for clients associated | with this profile. |
| Ge   | neral Acc      | ess Policies   | QOS and AVC               | Mobility          | Advanced                            |                    |
|      | Name*          |                | VLANX                     |                   | WLAN Switching Policy               |                    |
|      | Description    |                | Enter Description         |                   | Central Switching                   | DISABLED           |
|      | Status         |                |                           |                   | Central Authentication              |                    |
|      | Passive Client |                | DISABLED                  |                   | Central DHCP                        |                    |
|      | Encrypted Traf | ffic Analytics | DISABLED                  |                   | Central Association                 | DISABLED           |
|      | CTS Policy     |                |                           |                   | Flex NAT/PAT                        | DISABLED           |
|      | Inline Tagging |                |                           |                   |                                     |                    |
|      | SGACL Enforc   | ement          |                           |                   |                                     |                    |
|      | Default SGT    |                | 2-65519                   |                   |                                     |                    |
|      |                |                |                           |                   |                                     |                    |
|      |                |                |                           |                   |                                     |                    |
|      |                |                |                           |                   |                                     |                    |
|      |                |                |                           |                   |                                     |                    |
|      |                |                |                           |                   |                                     |                    |
|      |                |                |                           |                   |                                     |                    |
|      |                |                |                           |                   |                                     |                    |
|      |                |                |                           |                   |                                     |                    |
|      |                |                |                           |                   |                                     |                    |
|      |                |                |                           |                   |                                     |                    |
| _    |                |                |                           |                   | _                                   |                    |

Cancel

🗄 Update & Apply to Device

✤ 註:如果禁用了中心交換,則關聯和交換必須始終成對。使用Flexconnect AP時,必須在所有 策略配置檔案上禁用中心關聯。

步驟 3.在GUI上:導覽至Access Policies頁籤,分配無線客戶端在預設情況下連線到此WLAN時可以分配到的VLAN。 您可以從下拉選單中選擇一個VLAN名稱,或者作為最佳實踐,手動鍵入VLAN ID。

| Edit Policy Profile                      |                                            |                         |               | x                        |
|------------------------------------------|--------------------------------------------|-------------------------|---------------|--------------------------|
| A Configuri                              | ng in enabled state will result in loss of | connectivity for client | ts associated | with this profile.       |
|                                          |                                            |                         |               |                          |
| General Access Policies                  | QOS and AVC Mobility                       | Advanced                |               |                          |
| RADIUS Profiling                         |                                            | W                       | LAN ACL       |                          |
| HTTP TLV Caching                         |                                            | IP                      | v4 ACL        | Search or Select         |
| DHCP TLV Caching                         |                                            | IP                      | v6 ACL        | Search or Select 🔹       |
| WLAN Local Profiling                     |                                            | U                       | RL Filters    |                          |
| Global State of Device<br>Classification | Disabled (i)                               | Pr                      | re Auth       | Search or Select 🔻       |
| Local Subscriber Policy Name             | Search or Select                           | Pc                      | ost Auth      | Search or Select 🔹       |
| VLAN                                     |                                            |                         |               |                          |
| VLAN/VLAN Group                          | 76 💌                                       |                         |               |                          |
| Multicast VLAN                           | Enter Multicast VLAN                       |                         |               |                          |
|                                          |                                            |                         |               |                          |
|                                          |                                            |                         |               |                          |
|                                          |                                            |                         |               |                          |
|                                          |                                            |                         |               |                          |
|                                          |                                            |                         |               |                          |
|                                          |                                            |                         |               |                          |
|                                          |                                            |                         |               |                          |
|                                          |                                            |                         |               |                          |
|                                          |                                            |                         |               |                          |
| Cancel                                   |                                            |                         |               | Update & Apply to Device |

步驟 4.在GUI上:導覽至Advanced 索引標籤,以設定WLAN逾時、DHCP、WLAN Flex Policy和AAA策略,以防它們 正在使用。然後點選Update & Apply to Device。

| Edit Policy Profile             |                              |                     |                               |                        | ×         |
|---------------------------------|------------------------------|---------------------|-------------------------------|------------------------|-----------|
| A Configuri                     | ng in enabled state will res | ult in loss of conr | nectivity for clients associa | ted with this profile. | ^         |
|                                 |                              |                     |                               |                        |           |
| General Access Policies         | QOS and AVC                  | Mobility            | Advanced                      |                        | _         |
| WLAN Timeout                    |                              |                     | Fabric Profile                | Search or Select       |           |
| Session Timeout (sec)           | 1800                         |                     | mDNS Service<br>Policy        | default-mdns-servic    | )         |
| Idle Timeout (sec)              | 300                          |                     | Hotspot Server                | Search or Select       | )         |
| Idle Threshold (bytes)          | 0                            |                     | User Defined (Private         | e) Network             |           |
| Guest LAN Session Timeout (sec) | C 60                         |                     | Status                        |                        |           |
| DHCP                            | 0                            |                     | Drop Unicast                  |                        |           |
| IPv4 DHCP Required              | $\square$                    |                     | Umbrella                      |                        |           |
| DHCP Server IP Address          |                              |                     | Umbrella<br>Parameter Map     | Not Configured         | )         |
| Show more >>>                   |                              |                     | Flex DHCP Option<br>for DNS   |                        |           |
| AAA Policy                      |                              |                     | DNS Traffic<br>Redirect       | IGNORE                 |           |
| Allow AAA Override              |                              |                     | WLAN Flex Policy              |                        |           |
| NAC State                       |                              | _                   | VLAN Central Switchin         | ng 🗌                   |           |
| Policy Name                     | default-aaa-policy 🗙         | •                   | Split MAC ACL                 | Search or Select       | )         |
| Accounting List                 | Search or Select 🔻           | (i)                 | Air Time Fairness Po          | licies                 |           |
|                                 |                              |                     | 2.4 GHz Policy                | Search or Select       | )         |
|                                 |                              |                     | 5 GHz Policy                  | Search or Select       | )         |
|                                 |                              |                     | EoGRE Tunnel Profile          | 25                     | ~         |
| Cancel                          |                              |                     |                               | Update & Apply         | to Device |

### 原則標籤組態

步驟 1.在GUI中:導航至配置>標籤和配置檔案>標籤>策略> +新增。

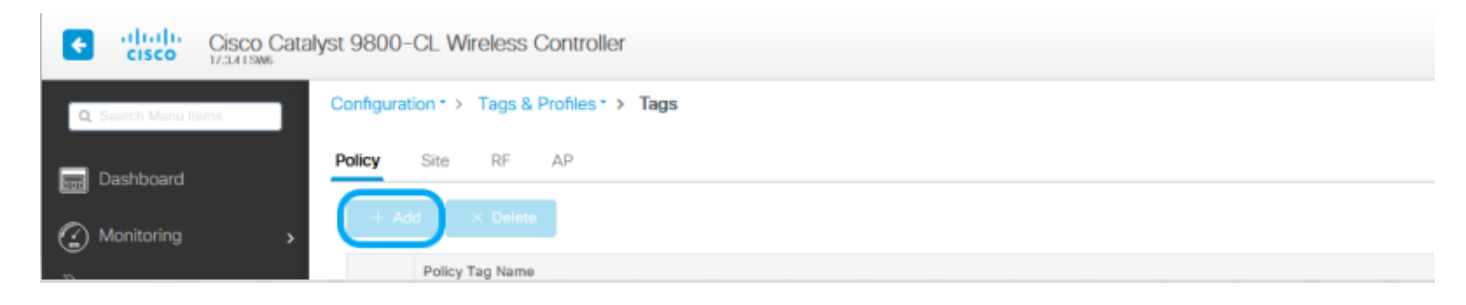

步驟 2.分配名稱,並對映之前建立的策略配置檔案和WLAN配置檔案。

| Edit Policy Tag                                                                                                    |                                   | ×                         |
|----------------------------------------------------------------------------------------------------|-----------------------------------|---------------------------|
| A Changes may result in loss of connectivity for sor                                                                                                    | ne clients that are associated to | APs with this Policy Tag. |
| Name* Policy Description Enter Description                                                                                                    |                                   |                           |
| VILAN-POLICY Maps: 1                                                                                                    |                                   |                           |
| + Add X Delete                                                                                                    |                                   |                           |
| WLAN Profile                                                                                                    | Policy Profile                    | ×                         |
| 802.1x-WLAN                                                                                                    | VLANX                             |                           |
| I <li>I<li>I</li><li>I</li><li>I<td></td><td>1 - 1 of 1 items</td></li></li> |                                   | 1 - 1 of 1 items          |
| Map WLAN and Policy                                                                                                    |                                   |                           |
| WLAN Profile* 802.1x-WLAN                                                                                                    | Policy Profile*                   | VLANX 🔻                   |
| ×                                                                                                    | <ul> <li></li> </ul>              |                           |
| RLAN-POLICY Maps: 0                                                                                                    |                                   |                           |
|                                                                                                    |                                   |                           |
|                                                                                                    |                                   |                           |
|                                                                                                    |                                   |                           |
|                                                                                                    |                                   |                           |
|                                                                                                    |                                   |                           |
|                                                                                                    |                                   |                           |
|                                                                                                    |                                   |                           |
|                                                                                                    |                                   |                           |
|                                                                                                    |                                   |                           |
| Cancel                                                                                                    |                                   | Update & Apply to Device  |

Flex配置檔案配置

| Q Search Menu Items          | Configura               | ation • > Tags & P      | Profiles * > F   | lex                        |
|------------------------------|-------------------------|-------------------------|------------------|----------------------------|
| 🔜 Dashboard                  |                         | X Delete                |                  |                            |
| Monitoring                   | <b>`</b>                | Sal_Flex                |                  |                            |
| Edit Flex Profile            |                         |                         |                  | ×                          |
| General Local Authentication | n Policy ACL VLAN Um    | brella                  |                  |                            |
| Name*                        | Flex-Pro                | Fallback Radio Shut     |                  |                            |
| Description                  | Enter Description       | Flex Resilient          |                  |                            |
| Native VLAN ID               | 71                      | ARP Caching             |                  |                            |
| HTTP Proxy Port              | 0                       | Efficient Image Upgrade | $\checkmark$     |                            |
| HTTP-Proxy IP Address        | 0.0.0.0                 | OfficeExtend AP         |                  |                            |
| CTS Policy                   |                         | Join Minimum Latency    |                  |                            |
| Inline Tagging               |                         | IP Overlap              |                  |                            |
| SGACL Enforcement            |                         | mDNS Flex Profile       | Search or Select | •                          |
| CTS Profile Name             | default-sxp-profile 🗙 🔻 |                         |                  |                            |
|                              |                         |                         |                  |                            |
|                              |                         |                         |                  |                            |
|                              |                         |                         |                  |                            |
|                              |                         |                         |                  |                            |
|                              |                         |                         |                  |                            |
|                              |                         |                         |                  |                            |
|                              |                         |                         |                  |                            |
|                              |                         |                         |                  |                            |
|                              |                         |                         |                  |                            |
|                              |                         |                         |                  |                            |
|                              |                         |                         |                  |                            |
|                              |                         |                         |                  |                            |
| Cancel                       |                         |                         |                  | T Update & Apply to Device |

✤ 註:本地VLAN ID是指可分配此Flex配置檔案的AP使用的VLAN,並且該VLAN必須與AP所連線的交換機埠上的本地VLAN ID配置相同。

步驟 2.在VLAN 索引標籤下,新增需要的VLAN、透過Policy Profile預設分配給WLAN的VLAN,或RADIUS伺服器推送的 VLAN。然後點選Update & Apply to Device。

| Edit Flex Profile                            |            |             | × |
|----------------------------------------------|------------|-------------|---|
| General Local Authentication Policy ACL VLAN | Umbrella   |             |   |
| + Add × Delete                               |            |             |   |
|                                              |            |             |   |
|                                              | VLAN Name* | VLAN76      |   |
| IN items to display                          | VI AN Id*  | 76          |   |
|                                              | VENING     | Colori A Cl |   |
|                                              | ACL Name   | Select ACL  |   |
|                                              | ✓ Save     | Cancel      |   |

Cancel

🗄 Update & Apply to Device

✤ 注意:對於Policy Profile,當您選擇分配給SSID的預設VLAN時。如果在此步驟中使用 VLAN名稱,請確保在Flex Profile組態中使用相同的VLAN名稱,否則使用者端無法連線到 WLAN。

◆ 註:要為flexConnect配置ACL並覆蓋AAA,請僅在「策略ACL」上配置它,如果將ACL分配 給特定VLAN,請在新增VLAN時新增ACL,然後在「策略ACL」上新增ACL。

#### 站點標籤配置

步驟 1.在GUI中:導航至Configuration > Tags & Profiles > Tags > Site, 然後點選+Add以建立新的站點標籤。取消選 中Enable Local Site框以允許AP在本地交換客戶端資料流量,然後新增之前建立的Flex配置檔案。

| Q. Search Menu Ite        | ms                 | Configuration * > Tags & Profiles * > Tags |
|---------------------------|--------------------|--------------------------------------------|
| 🚃 Dashboard               |                    | Policy Site RF AP                          |
| Monitoring                | >                  | + Add × Delete                             |
| Edit Site Tee             |                    |                                            |
| Edit Site Tag             |                    | ^                                          |
| Name*                     | Flex_Site          | ]                                          |
| Description               | Flex_Site          |                                            |
| AP Join Profile           | default-ap-profile |                                            |
| Flex Profile              | Flex-Pro 👻         | D                                          |
| Fabric Control Plane Name | •                  |                                            |
| Enable Local Site         |                    |                                            |

步驟 2.在GUI中:導航至Configuration > Wireless > Access Points > AP name,將Site Tag和Policy Tag新增到關聯的 AP。這可能會導致AP重新啟動其CAPWAP通道並加入回9800 WLC。

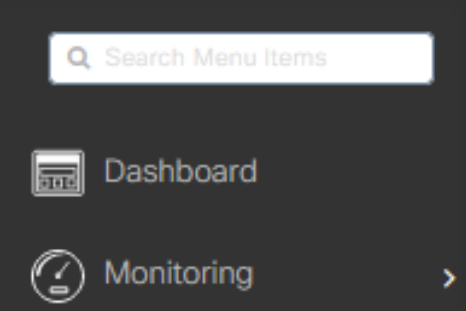

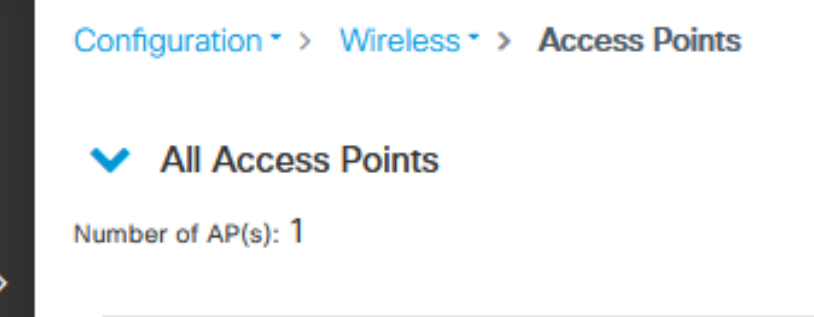

### Edit AP

| Ge | neral                          | Interfaces                                                     | High Availability                                                         | Inventory | Сар              | Advanced         | Support   | t Bundle                       |          |
|----|--------------------------------|----------------------------------------------------------------|---------------------------------------------------------------------------|-----------|------------------|------------------|-----------|--------------------------------|----------|
| (  | General                        |                                                                |                                                                           |           | Version          |                  |           |                                |          |
| A  | AP Name*                       |                                                                | talomari 1                                                                |           | Primary Softwa   | are Version      | 17.3      | .4.154                         |          |
| L  | ocation*                       |                                                                | default location                                                          |           | Predownloade     | d Status         | N/A       |                                |          |
| E  | ase Radio                      | MAC                                                            | b4de.31d7.b920                                                            |           | Predownloade     | d Version        | N/A       |                                |          |
| E  | thernet M/                     | AC                                                             | 005d.7319.bb2a                                                            |           | Next Retry Tim   | 10               | N/A       |                                |          |
| 4  | Admin Stati                    | us                                                             |                                                                           |           | Boot Version     |                  | 1.1.2     | 2.4                            |          |
| A  | AP Mode                        |                                                                | Local                                                                     | •         | IOS Version      |                  | 17.3      | .4.154                         |          |
| 0  | Operation S                    | Status                                                         | Registered                                                                |           | Mini IOS Versi   | on               | 0.0.0     | 0.0                            |          |
| F  | abric Statu                    | R                                                              | Disabled                                                                  |           | IP Config        |                  |           |                                |          |
| L  | ED State                       |                                                                | ENABLED                                                                   |           | CAPWAP Pref      | erred Mode If    | Pv4       |                                |          |
| L  | ED Brightn<br>.evel            | less                                                           | 8                                                                         | •         | DHCP IPv4 Ad     | dress 1          | 0.48.70.7 | 7                              |          |
| 1  | Tags                           |                                                                |                                                                           |           | Static IP (IPv4) | /IPv6)           |           |                                |          |
|    |                                |                                                                |                                                                           |           | Time Statistic   | CS               |           |                                |          |
|    | A Changin<br>association<br>is | g Tags will cause<br>with the Controlle<br>s not allowed while | the AP to momentarily lo<br>er. Writing Tag Config to<br>e changing Tags. | ase<br>AP | Up Time          |                  |           | 0 days 0 hrs 3<br>mins 28 secs |          |
| F  | Policy                         |                                                                | Policy                                                                    | •         | Controller Ass   | ociation Latency |           | 2 mins 40 secs                 |          |
| s  | Site                           | (                                                              | Flex_Site]                                                                | •         |                  |                  |           |                                |          |
| F  | æ                              |                                                                | default-rf-tag                                                            | •         |                  |                  |           |                                |          |
| v  | Vrite Tag C                    | Config to AP                                                   |                                                                           |           |                  |                  |           |                                |          |
|    |                                |                                                                |                                                                           |           |                  |                  |           |                                |          |
|    |                                |                                                                |                                                                           |           |                  |                  |           |                                |          |
| :  | Cancel                         |                                                                |                                                                           |           |                  |                  | 6         | Update & Apply to              | o Device |

×

AP連線回後,請注意AP現在處於FlexConnect模式。

| C  | onfiguratio | n• >  | w    | Access           | Po   | ints  |   |              |        |             |   |                  |   |         |   |                  |   |             |            |   |           |   |                |     |              |      |                |            |     |    |
|----|-------------|-------|------|------------------|------|-------|---|--------------|--------|-------------|---|------------------|---|---------|---|------------------|---|-------------|------------|---|-----------|---|----------------|-----|--------------|------|----------------|------------|-----|----|
| •  | All Ad      | ces   | s Po | oints            |      |       |   |              |        |             |   |                  |   |         |   |                  |   |             |            |   |           |   |                |     |              |      |                |            |     |    |
| Nu | mber of AP( | s): 1 |      |                  |      |       |   |              |        |             |   |                  |   |         |   |                  |   |             |            |   |           |   |                |     |              |      |                |            |     | o° |
|    |             |       |      |                  |      |       |   |              |        |             |   |                  |   |         |   |                  |   | Confountion |            |   |           |   |                |     |              |      |                |            |     |    |
|    | AP Name     |       | ~ 1  | AP Model         | < 3  | Slots | × | Admin Status | $\sim$ | IP Address  | × | Base Radio MAC ~ |   | AP Mode | × | Operation Status |   | Status      | Policy Tag | ~ | Site Tag  | × | RF Tag 👘 🖂     | Т   | g Source 🚽 🤟 | Loc  | cation 🖂       | Countr     | y ~ |    |
|    | talomari1   |       | 6    | AIR-AP28021-E-K9 | 1    | 2     |   | 0            |        | 10.48.70.77 |   | b4de.31d7.b920   | Q | Flax    |   | Registered       | 1 | Healthy     | Policy     | ( | Flex_Site |   | default-rf-tag | \$1 | vtic         | defa | ault location  | 86         |     |    |
|    | (4 4        | 1     | ŀ    | 10 🔹 items per   | peqe |       |   |              |        |             |   |                  |   |         |   |                  |   |             |            | _ |           |   |                |     |              |      | 1 - 1 of 1 acc | iss points | ¢   |    |

## 使用外部RADIUS伺服器的本機驗證

步驟 1.將AP作為網路裝置新增到RADIUS伺服器。如需範例,請參閱<u>如何使用身分識別服務引擎(ISE)作為RADIUS伺服</u> <u>器</u>

#### 步驟 2.建立WLAN。

此組態可以與先前設定的組態相同。

| Add WLAN | J        |            |                |     | ×               |
|----------|----------|------------|----------------|-----|-----------------|
| General  | Security | Advanced   |                |     |                 |
| Profile  | Name*    | Local auth | Radio Policy   | All | )               |
| SSID*    |          | Local auth | Broadcast SSID |     |                 |
| WLAN     | ID*      | 9          |                |     |                 |
| Status   | i        | ENABLED    |                |     |                 |
|          |          |            |                |     |                 |
|          |          |            |                |     |                 |
|          |          |            |                |     |                 |
|          |          |            |                |     |                 |
|          |          |            |                |     |                 |
| Cancel   |          |            |                |     | Apply to Device |

步驟 3.原則設定檔組態.

您可以建立新配置或使用之前配置的。這一次,取消選中Central Switching、Central Authentication、Central DHCP和 Central Association Enable框。

| Add | Policy Profile              |                            |                      |                                     | *                |
|-----|-----------------------------|----------------------------|----------------------|-------------------------------------|------------------|
|     | A Configurin                | ig in enabled state will n | esult in loss of con | nectivity for clients associated wi | th this profile. |
| Ge  | neral Access Policies       | QOS and AVC                | Mobility A           | dvanced                             |                  |
|     | Name*                       | Local                      |                      | WLAN Switching Policy               |                  |
|     | Description                 | Enter Description          |                      | Central Switching                   | DISABLED         |
|     | Status                      |                            | )                    | Central Authentication              | DISABLED         |
|     | Passive Client              | DISABLED                   |                      | Central DHCP                        | DISABLED         |
|     | Encrypted Traffic Analytics | DISABLED                   |                      | Central Association                 | DISABLED         |
|     | CTS Policy                  |                            |                      | Flex NAT/PAT                        | DISABLED         |
|     | Inline Tagging              |                            |                      |                                     |                  |
|     | SGACL Enforcement           |                            |                      |                                     |                  |
|     | Default SGT                 | 2-65519                    |                      |                                     |                  |
| 1   | ) Cancel                    |                            |                      |                                     | Apply to Device  |

步驟 4.原則標籤組態.

將已配置的WLAN與已建立的Policy Profile相關聯。

步驟 5.Flex配置檔案配置。

建立Flex配置檔案,導航到Local Authentication頁籤,配置Radius Server Group,然後選中RADIUS框。

| Edit Flex Profile                                       |            |                         | ×  |
|---------------------------------------------------------|------------|-------------------------|----|
| General Local Authentication Policy ACL VLAN            | Umbrella   |                         |    |
| Radius Server Group AmmISE                              | LEAP       |                         |    |
| Local Accounting Radius Server Select Accounting Server | PEAP       |                         |    |
| Local Client Roaming                                    | TLS        |                         |    |
| EAP Fast Profile Select Profile                         | RADIUS     |                         |    |
| Users                                                   |            |                         |    |
| + Add × Delete                                          | E Select C | lect File 🔹 Upload File | le |
| Username v.                                             |            |                         |    |
| I4 4 0 ⊨ ⊨I 10 ¥ items per page                         |            |                         |    |
| No items to display                                     |            |                         |    |

Cancel

🗄 Update & Apply to Device

步驟 6.站點標籤配置。 配置在步驟5中配置的Flex Profile,並取消選中Enable Local Site框。

| Add Site Tag              |                      |  |
|---------------------------|----------------------|--|
| Name*                     | Local Auth           |  |
| Description               | Enter Description    |  |
| AP Join Profile           | default-ap-profile 🔻 |  |
| Flex Profile              | Local                |  |
| Fabric Control Plane Name | •                    |  |
| Enable Local Site         |                      |  |
| Cancel                    |                      |  |

# 驗證

在GUI上:導覽至Monitoring > Wireless > Clients,確認Policy Manager State和FlexConnect引數。

### 集中身份驗證:

| ent            |                     |                 |                   |                    |                |
|----------------|---------------------|-----------------|-------------------|--------------------|----------------|
| General        | QOS Statistics      | ATF Statistics  | Mobility Histo    | ry Call Statistics |                |
| Client Prop    | erties AP Pro       | perties Securit | y Information     | Client Statistics  | QOS Properties |
| MAC Addres     | 8                   | 484             | lb.aa52.5937      |                    |                |
| IPV4 Address   | 5                   | 172             | 2.16.76.41        |                    |                |
| User Name      |                     | and             | iressi            |                    |                |
| Policy Profile |                     | VL/             | N2669             |                    |                |
| Flex Profile   |                     | Ren             | noteSite1         |                    |                |
| Wireless LAN   | 4 ld                | 1               |                   |                    |                |
| Wireless LAN   | Name                | eW              | LC_do1x           |                    |                |
| BSSID          |                     | 386             | d.18c6.932f       |                    |                |
| Uptime(sec)    |                     | 9.9             | econds            |                    |                |
| CCX version    |                     | No              | CCX support       |                    |                |
| Power Save     | mode                | OF              | F                 |                    |                |
| Supported R    | ates                | 9.0             | 18.0,36.0,48.0,54 | 0                  |                |
| Policy Manaç   | per State           | Rur             | 1                 |                    |                |
| Last Policy N  | tanager State       | IP L            | earn Complete     |                    |                |
| Encrypted Tr   | affic Analytics     | No              |                   |                    |                |
| Multicast VL/  | NN .                | 0               |                   |                    |                |
| Access VLAR    | 4                   | 266             | 99                |                    |                |
| Anchor VLAN    | 4                   | 0               |                   |                    |                |
| Server IP      |                     | 10.             | 88.173.94         |                    |                |
| DNS Snoope     | d IPv4 Addresses    | Nor             | 50                |                    |                |
| DNS Snoope     | d IPv6 Addresses    | Nor             | 10                |                    |                |
| 11v DMS Ca     | pable               | No              |                   |                    |                |
| FlexConnect    | Data Switching      | Loc             | al                |                    |                |
| FlexConnect    | DHCP Status         | Loc             | al                |                    |                |
| FlexConnect    | Authentication      | Cer             | Intral            |                    |                |
| FlexConnect    | Central Association | Yes             |                   |                    |                |

本地身份驗證:

#### Client

| General       | QOS S        | tatistics       | ATF Statistic | s Mo        | bility History | (      | Call Statistics |                |
|---------------|--------------|-----------------|---------------|-------------|----------------|--------|-----------------|----------------|
| Client Prop   | perties      | AP Prop         | erties Sec    | urity Infor | nation         | Client | Statistics      | QOS Properties |
| MAC Addre     | 155          |                 |               | 4845.aa53   | .5937          |        |                 |                |
| IPV4 Addres   | 55           |                 |               | 172.16.76   | 41             |        |                 |                |
| IPV6 Addres   | 55           |                 |               | fe80::80b   | e782:7c78:6    | 819    |                 |                |
| User Name     |              |                 |               | andressi    |                |        |                 |                |
| Policy Profil | le l         |                 |               | VLAN2669    | 9              |        |                 |                |
| Flex Profile  |              |                 |               | RemoteSit   | e1             |        |                 |                |
| Wireless LA   | N Id         |                 |               | 1           |                |        |                 |                |
| Wireless LA   | N Name       |                 |               | eWLC_do     | 1x             |        |                 |                |
| BSSID         |              |                 |               | 38ed.18cl   | 3.932f         |        |                 |                |
| Uptime(sec)   | )            |                 |               | 11 second   | ls             |        |                 |                |
| CCX version   | n            |                 |               | No CCX s    | upport         |        |                 |                |
| Power Save    | e mode       |                 |               | OFF         |                |        |                 |                |
| Policy Mana   | eger State   |                 |               | Run         |                |        |                 |                |
| Last Policy   | Manager S    | tate            |               | IP Learn C  | omplete        |        |                 |                |
| Encrypted T   | Fraffic Anal | ytics           |               | No          |                |        |                 |                |
| Multicast VI  | LAN          |                 |               | 0           |                |        |                 |                |
| Access VLA    | NN .         |                 |               | 2669        |                |        |                 |                |
| Anchor VLA    | N.           |                 |               | 0           |                |        |                 |                |
| DNS Snoop     | ed IPv4 Ac   | sdresses        |               | None        |                |        |                 |                |
| DNS Snoop     | ed IPv6 Ac   | <b>idresses</b> |               | None        |                |        |                 |                |
| 11v DMS C     | apable       |                 |               | No          |                |        |                 |                |
| FlexConnec    | t Data Swi   | tching          |               | Local       |                |        |                 |                |
| FlexConnec    | t DHCP St    | 2515            |               | Local       |                |        |                 |                |
| FlexConnec    | t Authentic  | cation          |               | Local       |                |        |                 |                |
| FlexConnec    | t Central A  | ssociation      |               | No          |                |        |                 |                |

#### 您可以使用這些命令驗證當前配置:

在 CLI 上:

# show wlan { summary | id | name | all }
# show run wlan
# show run aaa
# show aaa servers
# show ap config general
# show ap name <ap-name> config general
# show ap tag summary
# show ap tag summary
# show wlan { summary | id | name | all }
# show wireless tag policy detailed <policy-tag-name>
# show wireless profile policy detailed <policy-profile-name>

ж

# 疑難排解

WLC 9800提供永遠線上的追蹤功能。這可確保所有與客戶端連線相關的錯誤、警告和通知級別消 息均持續記錄,並且您可以在發生事故或故障情況後檢視其日誌。

◆ 注意:根據生成的日誌量,您可以將時間從幾小時縮短到幾天。

若要檢視9800 WLC在預設情況下蒐集的追蹤,可以透過SSH/Telnet連線到9800 WLC並執行以下步 驟(確保將作業階段記錄到文字檔中)。

步驟 1.檢查控制器當前時間,這樣您就可以跟蹤問題發生時之前的日誌。

在 CLI 上:

# show clock

步驟 2.根據系統配置的指示,從控制器緩衝區或外部系統日誌中收集系統日誌。這樣可以快速檢視 系統運行狀況和錯誤(如果有)。

在 CLI 上:

# show logging

步驟 3.驗證是否已啟用任何調試條件。

在 CLI 上:

# show debugging
IOSXE Conditional Debug Configs:

Conditional Debug Global State: Stop

IOSXE Packet Tracing Configs:

Packet Infra debugs:

 Ip Address
 Port

💊 註:如果找到任何列出的條件,則表示遇到啟用條件(mac地址、ip地址等)的所有進程的跟

◇ 蹤將記錄到調試級別。如此可能會增加記錄量。因此,建議您在未主動偵錯時清除所有條件。

步驟 4.如果您假設在步驟3中未將所測試的mac地址列為條件,請收集特定mac地址的always-on通 知級別跟蹤。

在 CLI 上:

# show logging profile wireless filter { mac | ip } { <aaaa.bbbb.cccc> | <a.b.c.d> } to-file always-on-

您可顯示作業階段中的內容,或可將檔案複製到外部 TFTP 伺服器。

在 CLI 上:

# more bootflash:always-on-<FILENAME.txt>

# copy bootflash:always-on-<FILENAME.txt> tftp://a.b.c.d/path/always-on-<FILENAME.txt>

#### 條件式偵錯和無線電主動追蹤

如果永遠線上(always-on)跟蹤未為您提供足夠的資訊來確定所調查問題的觸發因素,則可以啟用條 件調試並捕獲無線活動(RA)跟蹤,該跟蹤可以為與指定條件(本例中為客戶端mac地址)互動的所 有進程提供調試級別跟蹤。要啟用條件調試,請完成以下步驟。

步驟 5.確保未啟用調試條件。

在 CLI 上:

# clear platform condition all

步驟 6.為要監控的無線客戶端mac地址啟用調試條件。

此命令開始監控提供的mac地址達30分鐘(1800秒)。您可選擇將此時間增加至 2085978494 秒。

在 CLI 上:

# debug wireless mac <aaaa.bbbb.cccc> {monitor-time <seconds>}

◇ 附註:若要同時監控多個用戶端,請針對每個 MAC 位址執行 debug wireless mac <aaaa.bbbb.cccc> 指令。

💊 注意:您看不到終端會話上客戶端活動的輸出,因為所有內容都在內部緩衝,供以後檢視。

步驟 7.重現您要監控的問題或行為。

步驟 8.如果在預設或配置的監控器時間開啟之前重現問題,則停止調試。

在 CLI 上:

# no debug wireless mac <aaaa.bbbb.cccc>

當監控時間結束或偵錯無線停止後,9800 WLC 會產生本機檔案,名稱如下:

ra\_trace\_MAC\_aaaabbbbcccc\_HHMMSS.XXX\_timezone\_DayWeek\_Month\_Day\_year.log

步驟 9. 收集 MAC 位址活動的檔案。 您可將 ra\_trace.log 複製到外部伺服器,或將輸出內容直接 顯示於螢幕上。

檢查 RA 追蹤檔案的名稱

在 CLI 上:

# dir bootflash: | inc ra\_trace

將檔案複製到外部伺服器:

在 CLI 上:

# copy bootflash:ra\_trace\_MAC\_aaaabbbbcccc\_HHMMSS.XXX\_timezone\_DayWeek\_Month\_Day\_year.log tftp://a.b.c.

顯示內容:

在 CLI 上:

# more bootflash:ra\_trace\_MAC\_aaaabbbbcccc\_HHMMSS.XXX\_timezone\_DayWeek\_Month\_Day\_year.log

步驟 10.如果根本原因仍不明顯,請收集內部日誌,這些日誌是調試級別日誌的更詳細檢視。您無 需再次調試客戶端,因為您詳細檢視了已收集並內部儲存的調試日誌。

在 CLI 上:

# show logging profile wireless internal filter { mac | ip } { <aaaa.bbbb.cccc> | <a.b.c.d> } to-file r

✤ 注意:此命令輸出返回所有進程的所有日誌記錄級別的跟蹤,而且非常大。請聯絡 Cisco TAC 協助剖析此類追蹤。

您可將 ra-internal-FILENAME.txt 複製到外部伺服器,或將輸出內容直接顯示於螢幕上。

將檔案複製到外部伺服器:

在 CLI 上:

# copy bootflash:ra-internal-<FILENAME>.txt tftp://a.b.c.d/ra-internal-<FILENAME>.txt

顯示內容:

在 CLI 上:

# more bootflash:ra-internal-<FILENAME>.txt

步驟 11.移除偵錯條件。

在 CLI 上:

# clear platform condition all

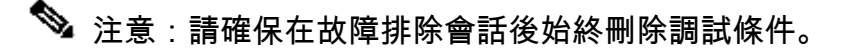

#### 關於此翻譯

思科已使用電腦和人工技術翻譯本文件,讓全世界的使用者能夠以自己的語言理解支援內容。請注 意,即使是最佳機器翻譯,也不如專業譯者翻譯的內容準確。Cisco Systems, Inc. 對這些翻譯的準 確度概不負責,並建議一律查看原始英文文件(提供連結)。